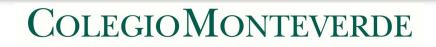

Manual para

## Configuración de nueva cuenta de correo en la App de Mail de iPhone

1. En el iPhone/ iPad buscar la aplicación de **Configuración** y la opción de **Contraseñas y** cuentas.

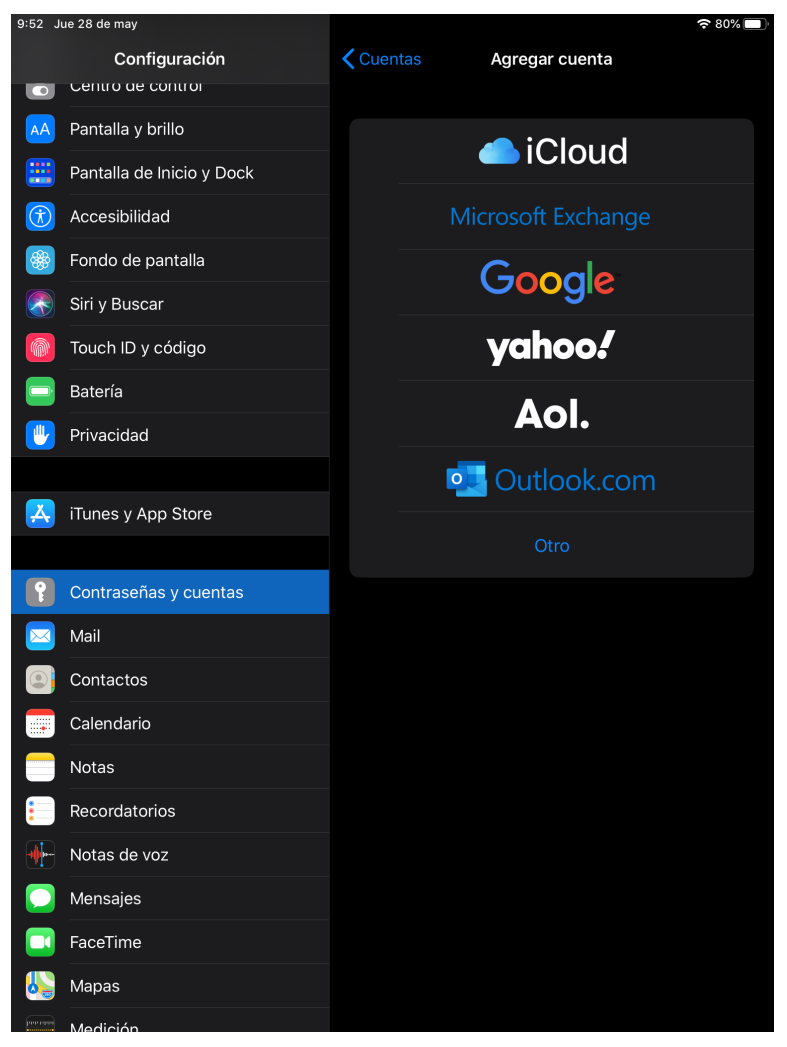

2. Para agregar la cuenta familiar de Colegio Monteverde, seleccionar **Google.** Puede suceder que al darle clic aparezca el siguiente recuadro. Dar clic en **continuar.** 

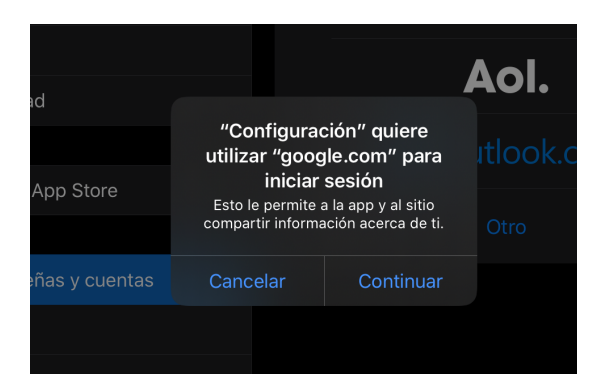

3. Se desplegará la siguiente pantalla donde deberás escribir el correo y contraseña asignados.

| Fondo de  | pantalla                                                                                                    |                                     | Mice                         | ocoft Evelo |          |
|-----------|----------------------------------------------------------------------------------------------------|-------------------------------------|------------------------------|-------------|----------|
| Siri y Bi |                                                                                                    | 🔒 acc                               | ounts.google.com             |             | Ç        |
| Touch I   |                                                                                                    |                                     |                              |             |          |
| Batería   |                                                                                                    |                                     | Google                       |             |          |
| Privacio  |                                                                                                    | In                                  | iciar sesión                 |             |          |
|           |                                                                                                    | Utiliza                             | tu cuenta de Google          |             |          |
| iTunes    | Permitir que<br>datos de tu                                                                                                    | este iPad acceda<br>cuenta de Googl | a a tu correo y a otros<br>e |             |          |
| Contras   | Correo e                                                                                                    | lectrónico o tel                    | éfono                        |             |          |
| Mail      | ¿Has olvida                                                                                                    | do tu correo ele                    | ctrónico?                    |             |          |
| Contac    | , in the second second s |                                     |                              |             |          |
| Calend    | Crear cuen                                                                                                    | ta                                  |                              | Siguiente   |          |
| Notas     |                                                                                                    |                                     |                              |             |          |
| Record    |                                                                                                    |                                     |                              |             |          |
| Notas c   | /                                                                                                    |                                     |                              |             | <u> </u> |
| Mensajes  |                                                                                                    | >                                   |                              |             | Ľ        |
| FaceTime  |                                                                                                    |                                     |                              |             |          |

4. Una vez que agregues la cuenta, podrás cambiarle el nombre para identificarla con mayor facilidad. En este caso selecciona la que dice **Gmail** (si tienes varias cuentas de Gmail, puedes meterte a cada una y ver cuál es la que quieres cambiar).

| 10:58 Jue 28 de may         |                            | 令 76% 🗔 |
|-----------------------------|----------------------------|---------|
| Configuración               | Contraseñas y cuentas      |         |
| 🔡 Pantalla de Inicio y Dock |                            |         |
| Accesibilidad               | Contraseñas de webs y apps |         |
| 🎯 Fondo de pantalla         | Autorrellenar contraseñas  |         |
| 💦 Siri y Buscar             |                            |         |
| 🔞 Touch ID y código         | Outlook                    |         |
| 📑 Batería                   | Gmail                      |         |
| 🖐 Privacidad                | Agregar cuenta             |         |
|                             | rigiogal caonta            |         |
| 🔀 iTunes y App Store        | Obtained datas             |         |
|                             | Obtener datos              |         |
| Contraseñas y cuentas       |                            |         |
| 🖂 Mail                      |                            |         |
| Contactos                   |                            |         |
| Calendario                  |                            |         |
| - Notas                     |                            |         |
| Ecordatorios                |                            |         |
| Notas de voz                |                            |         |
| 💭 Mensajes                  |                            |         |
| TaceTime                    |                            |         |
| 퉳 Mapas                     |                            |         |
| Medición                    |                            |         |
| 🧭 Safari                    |                            |         |

5. Elige donde dice **cuenta**.

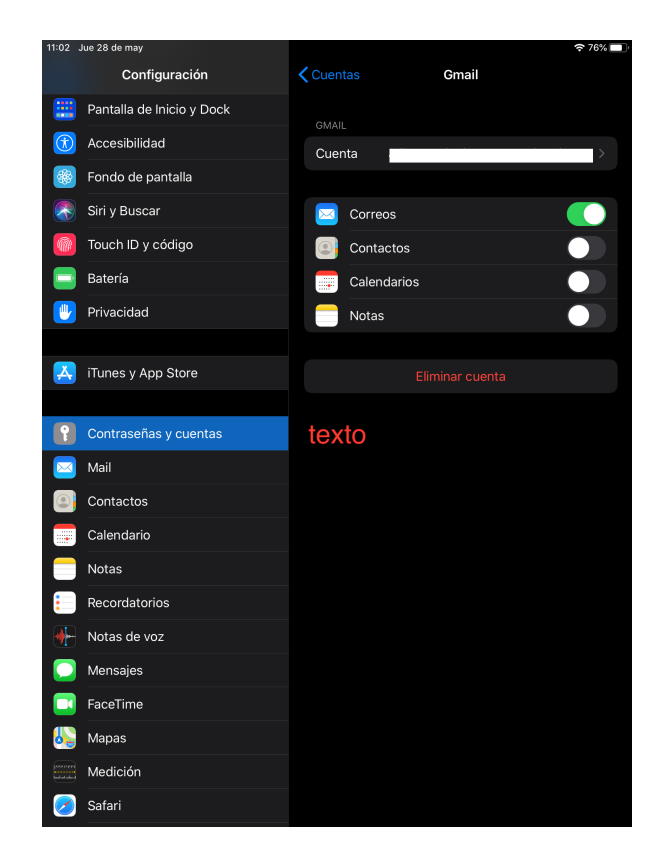

6.- En **Descripción**, cambia el nombre de la cuenta y da clic en **OK** 

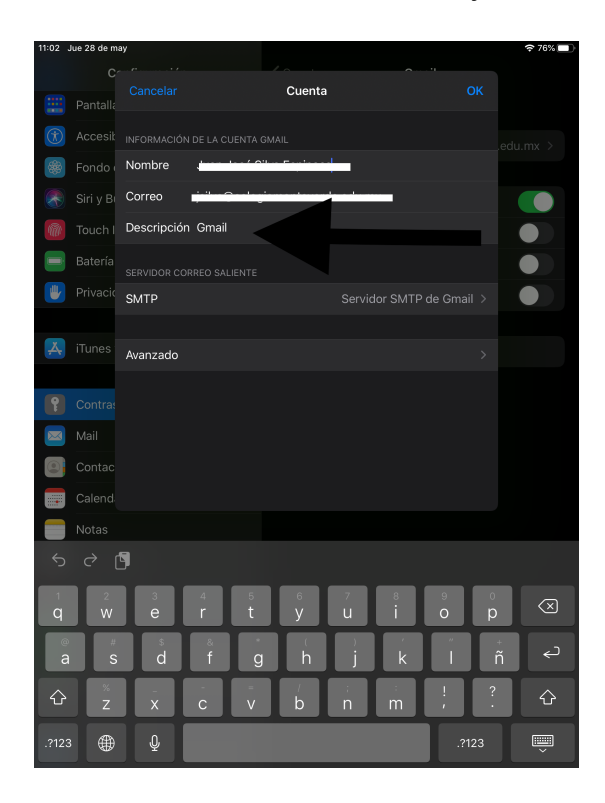

7. Ve la app de Mail y en tus buzones podrás ver que ya cambio el nombre de la cuenta de Gmail al nombre que hayas elegido, por ejemplo "Cuenta Colegio Monteverde".

| 11:14 Jue 28 de may      |        |                                    | 중 76% 🔲 |
|--------------------------|--------|------------------------------------|---------|
|                          | Editar |                                    | ð ď     |
| Buzones                  |        | du.mx >                            | 9:54    |
| Todos                    | 6 >    |                                    |         |
| Contlook                 |        | la para grabar tutorial en Androic | ł       |
| Cuenta colegió Monteverd | 1 >    |                                    |         |